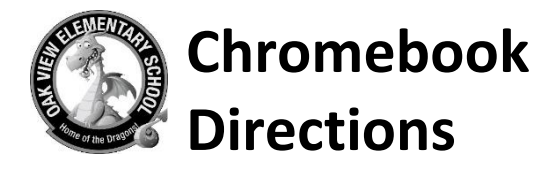

#### 1) Power ON the Chromebook:

Plug-in the charger to a wall outlet and connect to the Chromebook (\*batteries may need to recharge).

Open the Chromebook and press the <u>power button</u> corner of the keyboard.

٥

located in the upper-right hand

### 2) Connect to WiFi (network):

Once powered-up, go to the bottom right-hand corner of the screen, select the

US|WiFi|Battery|Time section:

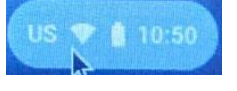

A new window will open, select the WiFi icon

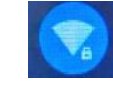

and connect to your WiFi network.

#### 3) Login to the Chromebook:

Using the student's Google account (studentid@mcpsmd.net), enter the student ID and password then select **Next** the <u>Next button.</u>

Once logged-in, student can navigate normally as they would while on school premise.

For Technology Assistance contact WJ's IT support via e-mail at Collin\_M\_Fotia@mcpsmd.org

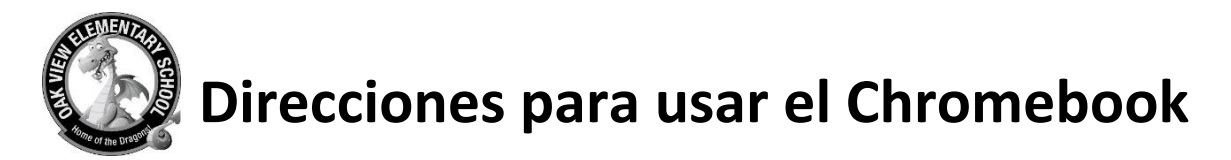

# 1) Encienda el Chromebook:

Conecte el cargador a una toma de corriente y conéctelo a la Chromebook (\* es posible que las baterías necesiten recargarse).

Abra el Chromebook y presione el <u>botón de encendido</u> en la esquina superior derecha del teclado.

## 2) Conéctese a WiFi (servicio de Internet):

Una vez encendido, vaya a la esquina inferior derecha de la pantalla, seleccione la sección EE. UU. | WiFi | Batería | Hora:

Se abrirá una nueva ventana, seleccione el icono de WiFi y conéctese a su red de WiFi.

### 3) Inicie sesión en la Chromebook:

Usando la cuenta de Google del alumno (studentid@mcpsmd.net), ingrese el ID y la contraseña del alumno y luego seleccione Next el <u>botón Siguiente</u>.

Una vez que haya iniciado sesión, el estudiante puede navegar normalmente como lo haría en la escuela.

Para obtener asistencia tecnológica, comuníquese con el soporte de IT de WJ por correo electrónico a <u>Collin\_M\_Fotia@mcpsmd.org</u>

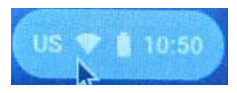

ubicado

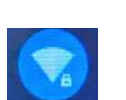